## Como gerar código ANAC(CANAC)

## (1) acesse o site:

https://sistemas.anac.gov.br/habilitacao/ListarCriarAgendament o/ResultadoConsultarPublico.do;jsessionid=Lea1GS4jphEh7zNp iZMfoVBKy6zUW0Od0btMbAfZ.master:server-two

(2) clicar em solicitar "solicitar código ANAC".

| <b>⊜</b> SINTAC                                                  |                                                                     |
|------------------------------------------------------------------|---------------------------------------------------------------------|
|                                                                  | SISTEMA INTEGRADO DE INFORMAÇÕES DA AVIAÇÃO CIVIL                   |
| SERVIÇOS<br>AERODROMO<br>REGISTRO DE CAPACITAÇÃO<br>SME<br>Login | :: Solicitar Serviço ::       Apresentação de Documentos Digitais V |
|                                                                  | E-mail de Contato Código ANAC: Solicitar Código Anac                |
|                                                                  | Selecione os serviços desejados:                                    |
|                                                                  | 🔄 Concessão de Licença                                              |
|                                                                  | Validação de Licença Estrangeira                                    |
|                                                                  | Emissão de segunda via de Licença/Certificado                       |
|                                                                  | Avaliação de experiência para concessão de licença                  |
|                                                                  | Autorização para Instrução em Voo                                   |
|                                                                  | 🔲 Inclusão de habilitação(ões)                                      |
|                                                                  | 🔲 Validação de Habilitação Estrangeira                              |
|                                                                  | Revalidação de habilitação(ões)                                     |
|                                                                  | Prorrogação de habilitação(ões)                                     |
|                                                                  | Retirada de Restrição                                               |
|                                                                  | Emissão de License Authentication Form                              |
|                                                                  | Emissão de Affidavit de Eviloto Eviloto Aeronáutica                 |
|                                                                  | Emissão de Declaração de Horas de Voo                               |

## (3) Preencher os dados pessoais, lembre – se que os dados precisam estar atualizados.

| SINTAC                |            |                           |                          |            | ANAC                                                                                   |
|-----------------------|------------|---------------------------|--------------------------|------------|----------------------------------------------------------------------------------------|
|                       |            | SISTEMA INTEGRADO DE INFO | RMAÇÕES DA AVIAÇÃO CIVIL |            |                                                                                        |
| 🔾 Campos obrigatórios |            |                           |                          |            |                                                                                        |
| ::. Dados Básicos     |            |                           |                          |            |                                                                                        |
| CPF:                  | 0          | Data de Nascimento        | 9                        | UF:        | v Q                                                                                    |
| Nacionalidade:        | • 🗘        | Sexo:                     | • 9                      |            |                                                                                        |
| Escolaridade:         | <b>*</b> Q | Identidade:               | 0                        | Org. Exp.: | •                                                                                      |
| lítulo de Eleitor:    |            | Zona:                     |                          | UF:        | ×                                                                                      |
| Certificado Militar:  |            | Órgão:                    |                          | Categoria: | •                                                                                      |
| ::. Endereço          |            | _                         | _                        | _          |                                                                                        |
| CEP                   | -00        | )                         |                          |            |                                                                                        |
| Logradouro            |            |                           |                          |            |                                                                                        |
| Complemento           |            |                           |                          |            |                                                                                        |
| Número                | 0          | Bairro                    |                          |            | <ol> <li>Para pesquisar um endereço, digite o<br/>seu CEP e clique na lupa.</li> </ol> |
| Cidade                |            | UF                        |                          |            | Após isso preencha o número e o                                                        |
| Telefone Fixo         | 0          | Telefone Celular          |                          |            | compremento, se necessano.                                                             |
| E-Mail                |            | 9                         |                          |            |                                                                                        |
|                       |            | 0                         |                          |            |                                                                                        |

(4) Digite o código de segurança. Lembre – se que esse é apenas um exemplo meramente ilustrativo.

| ::. Dados Básicos     |          |                    |     |            |                                                                                      |
|-----------------------|----------|--------------------|-----|------------|--------------------------------------------------------------------------------------|
| CPF:                  | 0        | Data de Nascimento | 0   | UF:        | • 0                                                                                  |
| Nacionalidade:        | • 🛇      | Sexo:              | • 🛇 |            |                                                                                      |
| Escolaridade:         | • Q      | Identidade:        | 0   | Org. Exp.: | 0                                                                                    |
| lítulo de Eleitor:    |          | Zona:              |     | UF1        | ¥                                                                                    |
| Certificado Militar:  |          | Órgão:             |     | Categoria: | ¥                                                                                    |
| ::. Endereço          |          |                    |     | _          |                                                                                      |
| CEP                   | -01      | 3                  |     |            |                                                                                      |
| ogradouro             |          |                    |     |            |                                                                                      |
| Complemento           |          |                    |     |            |                                                                                      |
| lúmero                | 0        | Bairro             |     |            | <ol> <li>Para pesquisar um endereço, digite<br/>seu CEP e clique na lupa.</li> </ol> |
| lidade                |          | UF                 |     |            | Após isso preencha o número e o<br>complemento, se necessário.                       |
| elefone Fixo          | 0        | Telefone Celular   |     |            |                                                                                      |
| -Mail                 |          | Q                  |     |            |                                                                                      |
| tedigite seu E-Mail   |          | Q                  |     |            |                                                                                      |
|                       |          |                    |     |            |                                                                                      |
| nforme o código de se | gurança: |                    |     |            |                                                                                      |
|                       | · 24     |                    |     |            |                                                                                      |
| K Gui                 |          |                    |     |            |                                                                                      |
| ITO <u>u</u>          |          |                    |     |            |                                                                                      |
|                       |          |                    |     |            |                                                                                      |
|                       |          | OF AVANGAS         |     |            |                                                                                      |

**OBS: caso ocorra um erro com o código de segurança, feche a página WEB e comece o processo novamente** 

- (5) Revise todas as informações antes de prosseguir.
- (6) Clicar em avançar e seu código ANAC será gerado.

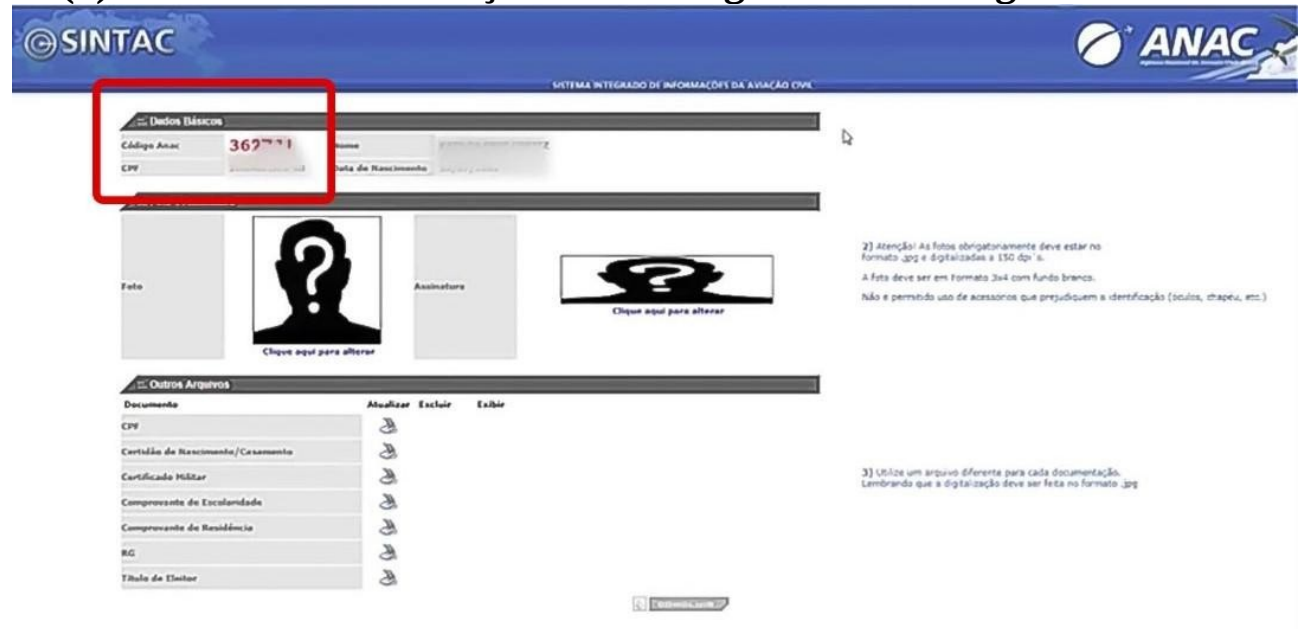

OBS: caso apareça uma caixa de mensagem, clicar em ok.

(7) **Preencher os campos com foto 3x4 e anexar os documentos** 

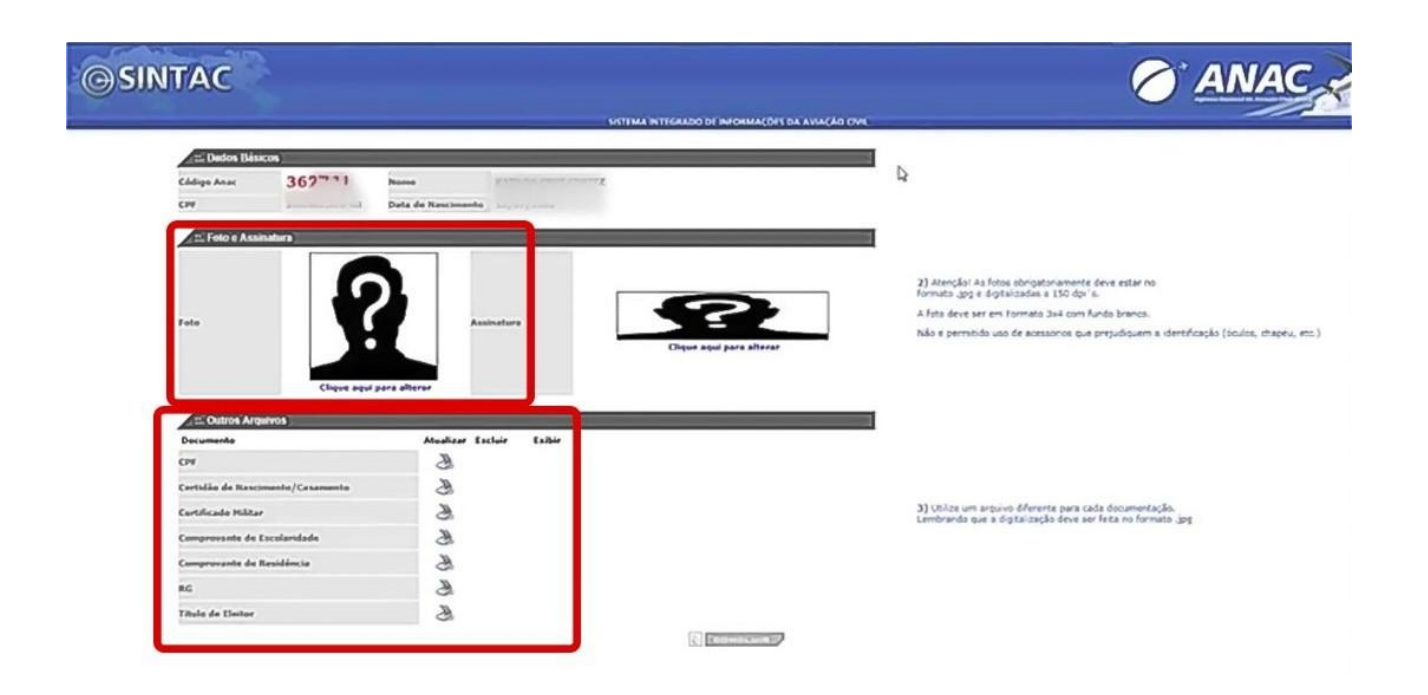

Clicar em salvar e o seu código está gerado junto com o cadastro no SACI.